## **Chromebook Testing Instructions**

Follow these steps to launch the online testing program on student chromebooks.

Students need to be logged out of their chromebooks in order for the testing app to launch properly.

1. From the Logon Screen Select the "Apps" tab.

|                     | Google<br>Sign in to your Chromebook<br>Managed by jarrellisd.org Learn more |      |        |
|---------------------|------------------------------------------------------------------------------|------|--------|
|                     | Enter your email<br>Forgot email?                                            |      |        |
|                     |                                                                              | NEXT |        |
| \$                  | • Bax                                                                        |      |        |
| () Shut down 🏥 Apps |                                                                              |      | 8:44 🗢 |
|                     |                                                                              |      |        |

2. Select STAAR Online Testing Program